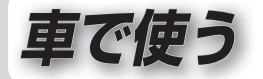

| 準備する(確認・設定)                                                                 | 132                             |
|-----------------------------------------------------------------------------|---------------------------------|
| 本機を車で使うには<br>車モードの特徴<br>「車で使う」の章について<br>電源を入れる<br>車両情報を設定する<br>車載用吸盤スタンド以外で | 132<br>132<br>133<br>133<br>134 |
| 車モードに切り換える…                                                                 | 134                             |
| <b>地図の紹介</b><br>広域地図<br>都市高マップ<br>案内図表示                                     | 136<br>137<br>137               |
| 拡大図表示                                                                       | 138                             |
| 地図の見かた<br>地図画面                                                              | 140<br>140<br>141<br>141<br>141 |
| 地図の操作                                                                       | 142<br>142<br>142               |

| 地図上に表示するランドマークな                                                                                                    | を選ぶ                                                         |
|----------------------------------------------------------------------------------------------------|-------------------------------------------------------------|
| (ランドマークセレクト)                                                                                                    | 142                                                         |
| 地図を拡大して表示する                                                                                                    | 142                                                         |
| 都市高マップに切り換える                                                                                                    | 143                                                         |
| 1画面/2画面、2D/3Dを                                                                                                    |                                                             |
| 切り換える                                                                                                    | 144                                                         |
| 3Dの地図の角度を調整する…                                                                                                    | 145                                                         |
| 3Dの地図を回転させる                                                                                                    | 146                                                         |
| 2画面時の右画面を操作する…                                                                                                    | 146                                                         |
| 地図·案内図·                                                                                                    |                                                             |
| 拡大図を切り換える                                                                                                    | 147                                                         |
| 探索結果画面から                                                                                                    |                                                             |
| 設定・確認する                                                                                                    | 148                                                         |
| 柳吉仲田両吉について                                                                                                    |                                                             |
| 「抹糸結未囲山について                                                                                                    | 148                                                         |
| 探察結果回回について<br>ルート情報を見る                                                                                                    | 148<br>148                                                  |
| 採染結果画面について<br>ルート情報を見る<br>5つの条件のルートから選ぶ                                                                                                    | 148<br>148<br>148                                           |
| 採染結果画面について<br>ルート情報を見る<br>5つの条件のルートから選ぶ<br>区間ごとの探索条件を                                                                                                    | 148<br>148<br>148                                           |
| 株系結末回回について<br>ルート情報を見る<br>5つの条件のルートから選ぶ<br>区間ごとの探索条件を<br>変更する                                                                                                    | 148<br>148<br>148<br>149                                    |
| <ul> <li>探系結果回回について</li> <li>ルート情報を見る</li> <li>5つの条件のルートから選ぶ</li> <li>区間ごとの探索条件を<br/>変更する</li> <li>季節規制区間を回避する</li> </ul>                                                                                                   | 148<br>148<br>148<br>149<br>150                             |
| <ul> <li>採糸枯未回面について</li> <li>ルート情報を見る</li> <li>5つの条件のルートから選ぶ</li> <li>区間ごとの探索条件を<br/>変更する</li> <li>季節規制区間を回避する</li> <li>経由地・目的地を編集する</li> </ul>                                                                             | 148<br>148<br>148<br>149<br>150                             |
| <ul> <li>採糸枯末回面について</li> <li>ルート情報を見る</li> <li>5つの条件のルートから選ぶ</li> <li>区間ごとの探索条件を<br/>変更する</li> <li>季節規制区間を回避する</li> <li>経由地・目的地を編集する</li> <li>通過道路を編集する</li> </ul>                                                          | 148<br>148<br>148<br>149<br>150<br>150<br>151               |
| <ul> <li>決系結果回回につけて</li> <li>ルート情報を見る</li> <li>5つの条件のルートから選ぶ…</li> <li>区間ごとの探索条件を<br/>変更する</li> <li>季節規制区間を回避する</li> <li>経由地・目的地を編集する</li> <li>通過道路を編集する</li> <li>入口/出口ICを編集する</li> </ul>                                   | 148<br>148<br>148<br>149<br>150<br>150<br>151<br>152        |
| <ul> <li>株系結果画面につけて</li> <li>ルート情報を見る</li> <li>5つの条件のルートから選ぶ…</li> <li>区間ごとの探索条件を<br/>変更する</li> <li>季節規制区間を回避する</li> <li>通過道路を編集する</li> <li>通過道路を編集する</li> <li>入口/出口にを編集する</li> <li>ルートを確認する</li> </ul>                     | 148<br>148<br>149<br>150<br>150<br>151<br>152<br><b>154</b> |
| <ul> <li>株系結末回面につけて</li> <li>ルート情報を見る</li> <li>5つの条件のルートから選ぶ</li> <li>区間ごとの探索条件を<br/>変更する</li> <li>季節規制区間を回避する</li> <li>通過道路を編集する</li> <li>通過道路を編集する</li> <li>入口/出口にを編集する</li> <li>ルートを確認する</li> <li>オンルートスクロールで</li> </ul> | 148<br>148<br>149<br>150<br>150<br>151<br>152<br><b>154</b> |
| 決系結末回回について<br>ルート情報を見る<br>5つの条件のルートから選ぶ<br>区間ごとの探索条件を<br>変更する<br>季節規制区間を回避する<br>経由地・目的地を編集する                                                                                                    | 148<br>148<br>149<br>150<br>150<br>151<br>152<br><b>154</b> |

| もう一度ルートを探索する  |      |
|---------------|------|
| (再探索)         | 156  |
| もう一度ルートを探索する… | 156  |
| ルート探索について     | 157  |
| 探索条件について      | .157 |
| 曜日時間規制探索について… | .157 |
| 横付け探索について     | .157 |
| 細街路探索について     | 158  |
| スマートICを通る     |      |
| ルートについて       | 158  |
| ルート案内中に       | 159  |
| ルート案内中の       |      |
| 曜日時間規制探索      | 159  |
| 現在地・分岐点の      |      |
| 音声案内を聞く       | 159  |
| 残距離表示を切り換える   | 159  |
| ルートからはずれたとき   | 159  |
| ルート案内以外の音声案内  | 159  |
| ルート音声案内について   | 160  |
| 行向したいエリアを登録す  | 3    |
| (注向メモリー)      | 162  |
| 注回メモリーについて    | 162  |
| 注回メモリーを登録する   | 162  |
| そ回メモリーを消去する   | 162  |
| そのメモリーを修正する   | 162  |
|               |      |

#### を取り付けてください。 ● 取り付けかたについては、車載 キットの説明書をご覧ください。 ■ 本機が車載用吸盤スタンドに 取り付けられているときは…

本機を車で使うには・・・

(CA-FK040D)が必要です。

 本機を車で使用する場合は、必ず

車載キットに付属の車載用吸盤

スタンドとシガーライターコード

別売の車載キット

- おでかけウォークの設定 (P.134~136)に関わら ず、常に車モードになります。
   おでかけウォークON/OFF を切り換えられません。
- 歩行モードのルート案内中に、 車モードに切り換えると…
  - 自動的に車向けのルートが 再探索されます。

# 車モードの特徴

# 画面の向き

横向きの画面のみとなります。
 (縦向きには切り換えられません)
 例)メインメニュー

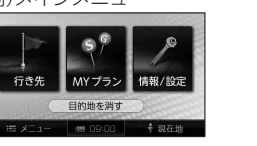

# ルート探索

 探索条件 車向けの探索条件「おまかせ」で ルート探索されます。
 ・探索条件は、変更できます。
 (歩行モード時の探索条件とは 異なります。)(P.149、156)

#### ● 交通規制

下記の交通規制が考慮されます。 ・曜日時間規制 ・横付け探索 ・細街路探索 ・季節規制区間 ・スマートIC ・一方通行 など

- 通過道路(P.151)・入口/出口IC(P.152) 指定できます。
- 迂回メモリー (P.162)
   考慮されます。

- 車向けの案内図、拡大図、音声など つて、案内されます。
  - また、現在地マークを自動的に道路 の上に表示させるマップマッチング も動作します。
  - 案内図表示(P.137)
  - 拡大図表示(P.138)
  - 車モードでのルート案内中の動作 (P.159)
  - ルート音声案内(P.160)
- お知らせ
- 車モードでは、ガイドブック/ カメラはご利用できません。

- 「車で使う」の章に ついて
- 「車で使う」では、車モードに設定し た場合に使用できる機能をメイン に説明しています。 歩行モードと共通の機能に関して は、各説明で歩行モードへ参照させ ています。 ● 下記の項目は、「車で使う」の章では 説明していませんので、各ページを ご覧ください。 ・行き先メニューから探す →P 82~87 ・行き先メニューから探した施設 を利用する →P.88、89 ・地図から探した地点を利用する →P 90, 91 ・登録ポイント →P.100~102 ・Googleマップ™を利用する →P103, 104 ・MYプランを利用する →P 106 ・ルート案内を中止する →P.110 ・ルートを消去する →P 110

# 電源を入れる

#### ナビゲーション本体を車載用吸盤 スタンドに取り付け、シガーライ ターコードを接続してください。 車のエンジンをかける (またはACCをONにする) ●本機の電源が入り、シガー ライターコードの通電ランプ が点灯します。 ● 記動パスワード認証画面が 表示されたら→P.39 ・走行中は起動パスワードを 入力できません。安全な場所 に停車してください。 2 警告画面の内容を確認して、 確認をタッチする 安全上のご注意 変転中や歩行中に 要作したり画面を注視しないでくださし 警告 ルート案内中でも 実際の交通規制に従ってください。

注意車頂を確認のト、操作してください

確認

● 現在地画面(P.140)が表示され

約10秒間何も操作しないと、警告画面

ます。

は消去されます。

準備する(確認・

設定

133

# 車両情報を設定する

メインメニュー (P.44)から、

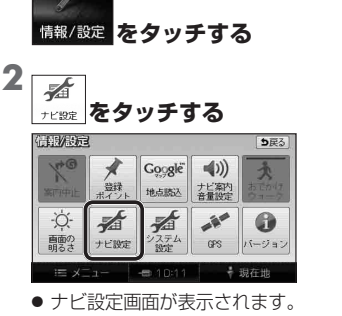

車両情報は、有料道路の料金計算や駐車場検索に利用されます。

4 車両情報を設定し、

初期状態

1 3 5/7 軽

完了を選ぶ

Tomas and the second second se

THE PROPERTY AND ADDRESS

1:大型車両 5/7:小型車両

3:普通車両 軽 :軽自動車

(太字はお買い上げ時の設定です)

● 長さ/幅/高さ < > で設定する。

お買い上げ時の状態に戻す。

 ・ルートが設定された状態では、

車両情報を設定できません。 ルートを消去してから設定を

行ってください。(P.110)

車両情報設定

ナンバー

初期状態

お知らせ

#### 3 車両情報設定の 変更するを選ぶ

| 引出 | 5E               | [初期状態][5戻る]    |
|----|------------------|----------------|
| Ĥ  | レーンリスト自動表示       | するしない          |
| 2  | NOIGH的域図自動表示     | するしない          |
|    | ETU拡大図表示         | するしない          |
|    | スマートアシスト         | するしない          |
| ¥  | 車両情報設定           | 変更する           |
| ٢  | )                | 完了             |
|    | ≡ ¥I⊒− 🛛 🖛 06:05 | ∲ 現在地          |
| C  | = リストをスク         | 7— <i>II</i> , |

# 車載用吸盤スタンド以外で

本機を車載用吸盤スタンドから 取り外して、車での旅行プランを 立てるときなどに、手動で車モード に設定することができます。 (おでかけウォークOFF)

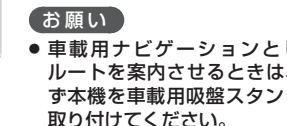

 ● 車載用ナビゲーションとして ルートを案内させるときは、必 ず本機を車載用吸盤スタンドに 取り付けてください。

■ 車モードのルート案内中に おでかけウォークONの場合 おでかけウォークOFFの場合 本機を車載用吸盤スタンド (歩行モード:お買い上げ時の設定) (車モード) から取り外すと… 本機を重載用吸盤スタンド 本機を車載用吸盤スタンド おでかけウォークONに設定 から取り外す から取り外す されている場合、自動的に 歩行モードに切り換わります。 2 確認を選ぶ 車モードでご使用になれます 歩行モードに切り換わると… 再起動して おでか(ナウォークに切換えます 確認 歩行モードで再起動します。 ・起動パスワード認証画面が 表示されたら→P.39 3 情報/設定メニュー(P.45)から、 おでかけウォークをタッチする ち戻る (音報)/月9元 消灯(OFF) 10 m 大 おでかけウォー: 案内中止 x Google おでかけウォーク 登録ポイント 地占赫沃 **(**) ●タッチするごとに、ON/ OFFが切り換わります。

- 自動的に歩行者向けのルート が再探索されます。 再度、車モードに切り換える と、「おまかせ」の探索条件で、 車向けのルートが再探索され ます。 ● 通過道路・入口/出口ICが設 定されている場合は、自動的
- に解除されます。 解除された通過道路・入口/ 出口ICは、車モードに切り 換えてももとに戻りません。 必要な場合は、再度設定して ください。

車モードに切り換える

# する 確 認 設定 情報/設定メニュー (P.45)から 地図の紹介 おでかけウォークをタッチする

10 100 A

# 車載用吸盤スタンド以外で車モードに切り換える(続き)

歩行モードに戻す(おでかけウォークON)には

点灯(ON)

x

おでかけ

お買い上げ時は、おでかけウォーク ON(歩行モード)に設定されています。 手動で車モード(P.134)に切り換 えたときは、歩行用ナビゲーション として使う前に歩行モードに切り 換えてください。

Goggle (1))

●タッチするごとに、ON/

OFFが切り換わります。

歩行モードに切り換わります

歩きながら操作をしたり、

画面を注視しないでください。

(お願い) ● 歩行用ナビゲーションとして使う ときは、必ず歩行モードにして ください。

車モードにすると、歩行向きでは ないルートが探索されたり、現在地 がずれる場合があります。

 ● ご使用になる前に、十分に充電 してください。

■ 車モードのルート案内中に、 歩行モードに切り換えると…

- 自動的に歩行者向けのルート が再探索されます。 再度、車モードに切り換える と、「おまかせ」の探索条件で、 車向けのルートが再探索され ます。
- 诵過道路・入口/出口ICが設定 されている場合は、自動的に 解除されます。

解除された通過道路・入口/出 ロICは、車モードに切り換え てももとに戻りません。必要 な場合は、再度設定してくだ さい。

⇒下記の説明以外は、P.48 「広域 地図」をご覧ください。

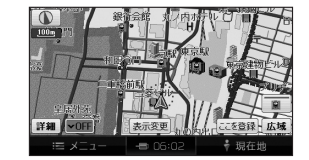

広域地図

- 道幅が5.5 m以上の道路を走行 中は、細街路は表示されません。
- 走行中に地図を動かすと、細街路 は表示されません。

## 都市高マップ

案内図表示

一般道路では

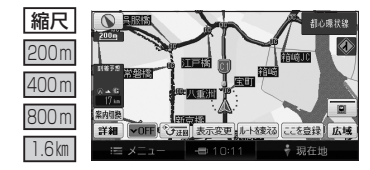

- ルート案内中に都市高速道路を走行すると表示されます。 都市高速のIC・JCTの名称、路線番号がわかりやすく表示されます。 ● 200 m~ 1.6 km以外の縮尺で都市高速道路を走行しても、 都市高マップには切り換わりません。
- 自動表示する/しないの設定ができます。(P.168)
- 手動で切り換えるには → P.143

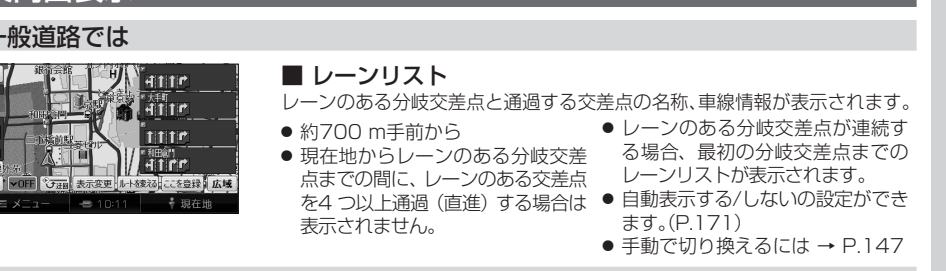

高速道路では

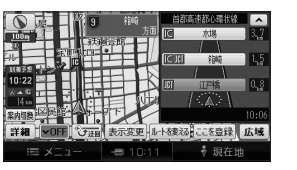

#### ■ ハイウェイマップ

都市高速、都市間高速道路、一部の有料道路を走行すると自動的に表示されます。 SA・PA・IC・JCTの名称、現在地からの距離、SA・PAの施設がわかり やすく表示されます。

● ▼▲をタッチすると、スクロール ● ルート案内していないときは、都市 できます。 間高速走行時のみ表示されます。 ● 手動で切り換えるには → P.147 (最大10 施設まで)

#### 地図データの整備上、拡大図や看板などは表示されない場合があります。

#### ルート案内中に自動的に表示されます。

# 一般道路では

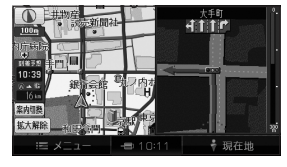

1110

#### ■ 交差点拡大図

交差点までの距離、交差点名称、曲がる方向が表示されます。

- 約300 m手前から
- 直進でも表示される場合があります。
- 自動表示する/しないの設定ができます。(P.171)
- 2D/3Dを切り換えられます。(P.169)

# ■ 立体交差点拡大図

立体交差点で表示されます。

- 約300 m手前から
- 直進でも表示される場合があります。
- 交差点拡大図自動表示の設定に連動して表示する/しないの設定が切り換わ ります。

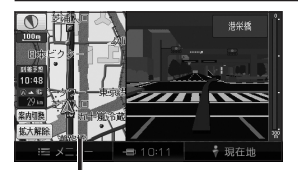

地図スクロールと向きの

# ■ ハイウェイ入口案内

都市高速の入口付近で表示されます。

- 約300 m手前から
- 直進でも表示される場合があります。
- 交差点拡大図自動表示の設定に連動して表示する/しないの設定が切り換わ ります。

#### 高速道路では

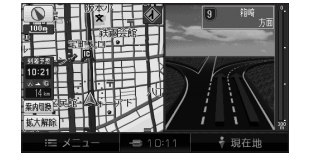

#### ■ ハイウェイ分岐図

高速道路や主要有料道路を走行中に、分岐点までの距離、方面案内、分岐方向 が表示されます。

- 約1km手前から
- 直進でも表示される場合があります。
- 自動表示する/しないの設定ができます。(P.171)

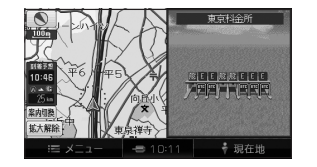

#### ETC拡大図

料金所手前でレーン拡大図が表示されます。 ●表示する/しないの設定ができます。(P.171)

レーンの種類は下記のマークで表示されます。

| Е | ETC専用レーン    | ? | 種類が不明なレーン       |
|---|-------------|---|-----------------|
| 施 | ETC/一般混在レーン |   | 同じ種類のレーンが4つ以上続く |
| 般 | 一般レーン       |   | 表示できないレーンがある    |

※表示は実際のレーン運用と異なる場合があります。必ず、実際の状況に従って運転してください。

# 拡大図を消去・再表示するには

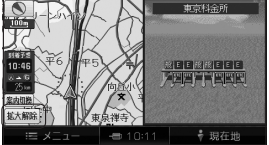

■ 消去するには

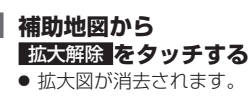

| 円衣尓 9 | ବା | L |
|-------|----|---|
|       |    |   |

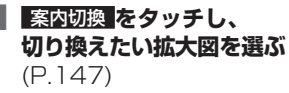

補助地図

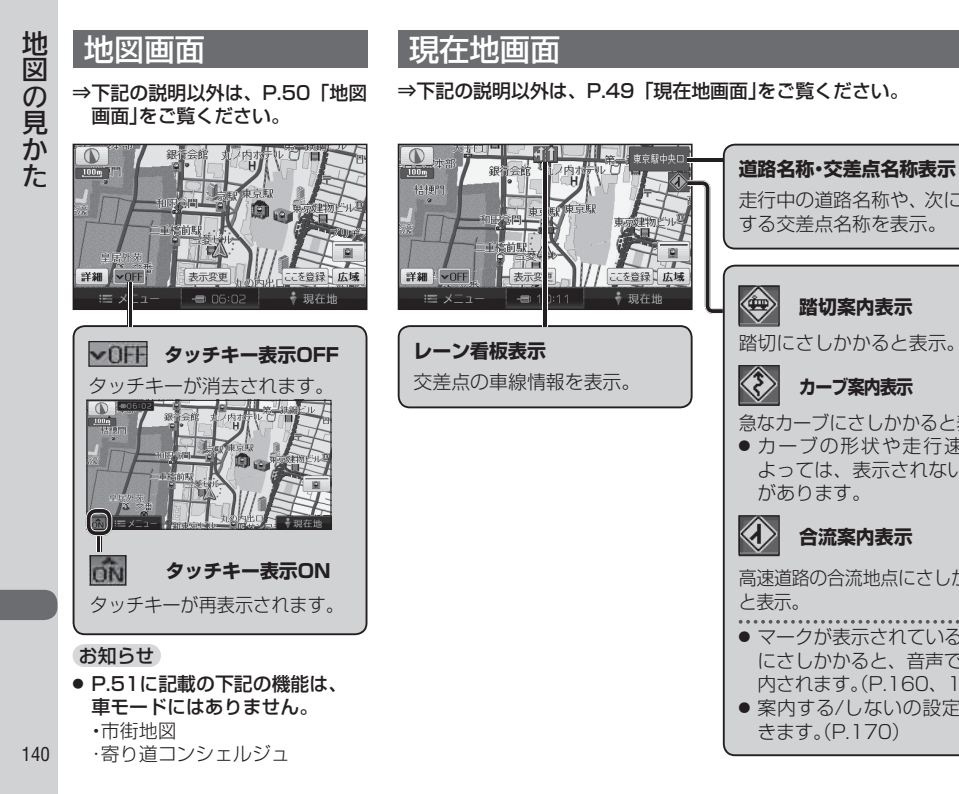

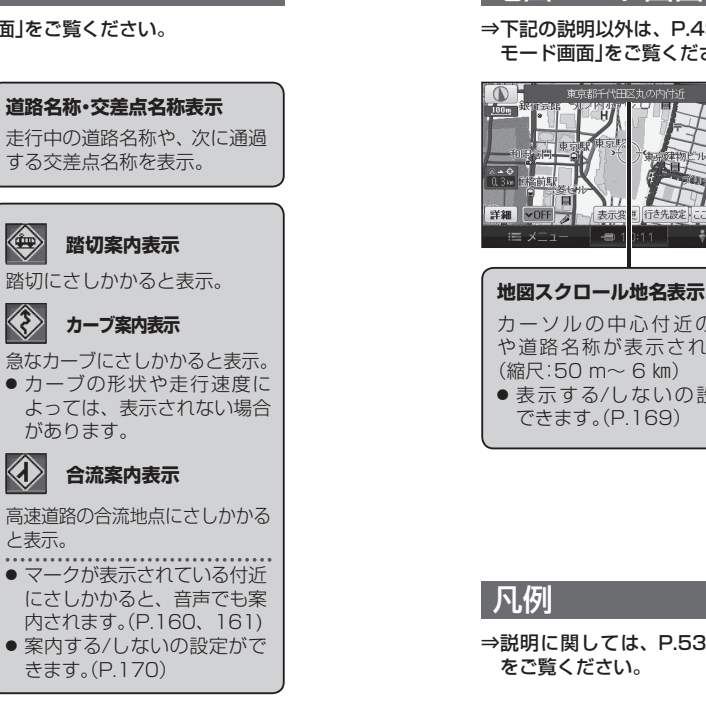

# 地図モード画面

⇒下記の説明以外は、P.49「地図 モード画面」をご覧ください。

# ルート案内中の画面

⇒下記の説明以外は、P.52 「ルート案内中の画面」をご覧ください。

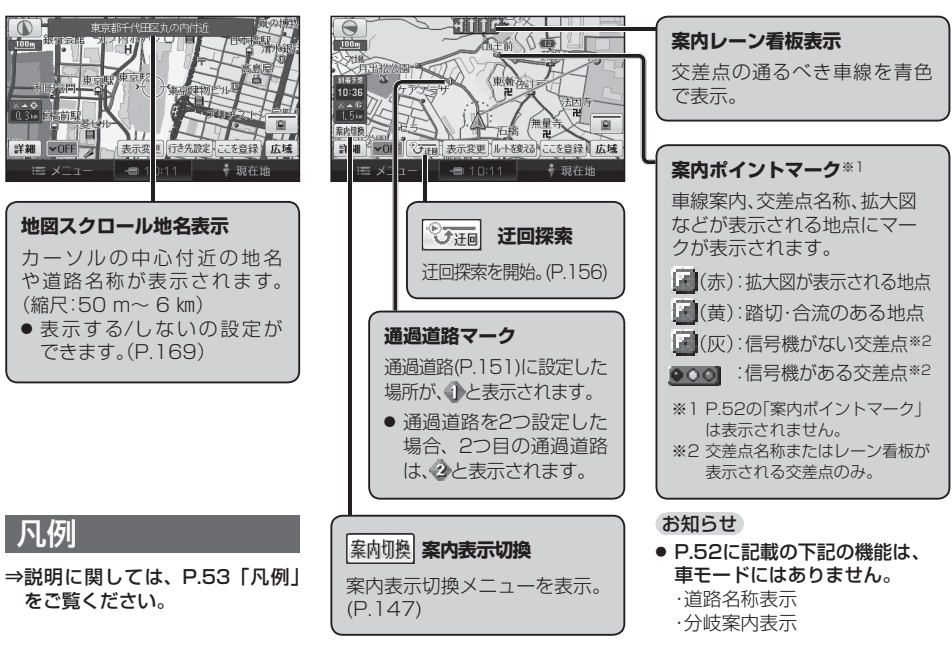

# | 地図を動かす (スクロール)

⇒下記の説明以外は、P.54「地図を動 かす(スクロール)」をご覧ください。

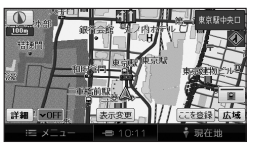

- 地図スクロール時の地名表示が「する」に設定されているときは、 画面中心付近の地名や道路名称、 道路番号が表示されます。
- 走行中に連続スクロールはできません。
- タッチした地点が地図の中心に なります。
- スクロールさせた3Dの地図は、回転させることができます。 (P.146)

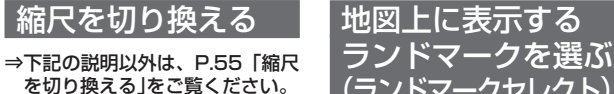

(ランドマークセレクト) →説明に関しては、P.56「地図上

に表示するランドマークを選ぶ (ランドマークセレクト)」をご覧 ください。

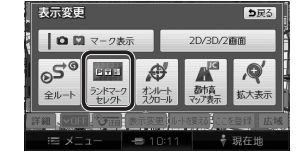

⇒説明に関しては、P.58「地図を

表示変更

0日マーク表示

拡大して表示する」をご覧ください。

**5**戻る

2D/3D/2面面

⇒下記の説明以外は、P.58 「向き を切り換える(ノースアップ/ヘディ ングアップ)」をご覧ください。
地図を拡大して 表示する

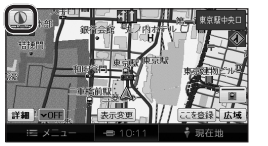

縮尺の範囲は、50 m~ 200 kmです。

● 走行中はズームアウト/ズームイン

での切り換えはできません。

向きを切り換える

|ヘディングアップ)

(ノースアップ/

 3D画面は、ノースアップに切り 換えられません。 (ヘディングアップのみ)

| 「市高る | マッフ | パに切 | り換え | る |
|------|-----|-----|-----|---|
|      |     |     |     |   |

準備 ● タッチキー表示をONにしてください。(P.140)

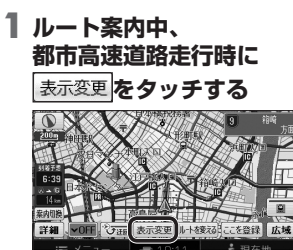

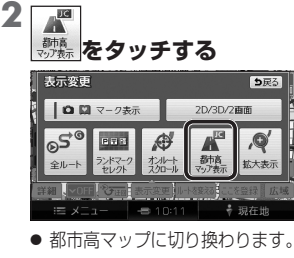

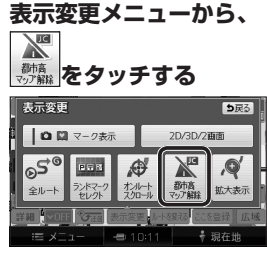

都市高マップを解除する

には

● 広域地図に切り換わります。

● 表示変更メニューが表示されます。

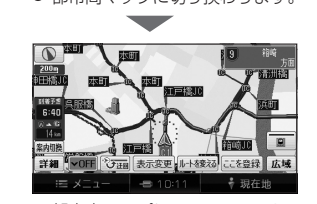

● 都市高マップについて→P.137

#### お知らせ

者

- ●都市高マップは、ルート案内中に都市高速を走行している場合のみ表示できます。
- 200 m~ 1.6 km以外の縮尺の地図が表示されているときは、都市高マップ に切り換えられません。

● 2画面表示中は、左画面が都市高マップに切り換わります。

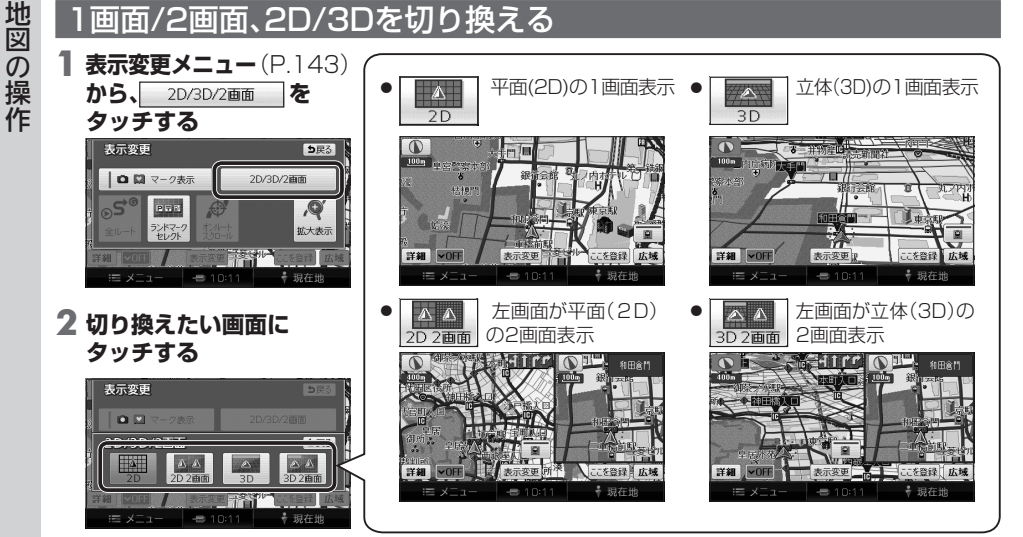

#### お知らせ

- 2画面時の左画面は、1画面時と同じ操作ができます。
- 2画面時の右画面の操作は→P.146
- 2D 2回面 / 3D / 3D 2回面 を選んでいても、歩行モードに切り換えると、地図は平面(2D)の1画面表示になり
- ます。
- 再度車モードに切り換えると、上記で選択した地図表示に戻ります。

# 3Dの地図の角度を調整する

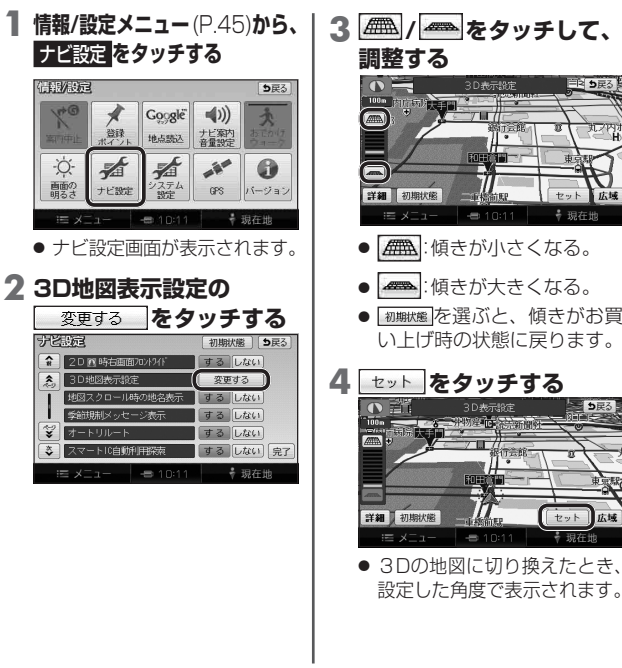

# お知らせ 手順4 で セット をタッチすると、現在地画面に切り換わります。 引き続き設定を行う場合は、 手順4 で戻る をタッチして、ナビ設定画面に戻ってください。

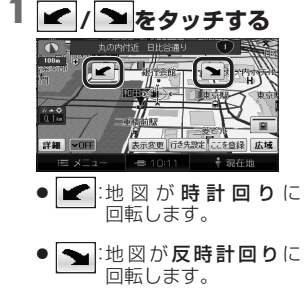

3Dの地図を回転させる

3Dの地図をスクロールすると、

回転させることができます。

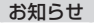

- 現在地をタッチすると、回転前の 向きに戻ります。
- 3Dの現在地画面および2Dの地図 は、回転させることはできません。
- 走行中は、回転させることはでき ません。

# |2画面時の右画面を操作する|

を切り換えられます。

されます。

≣41 r r

 右画面設定メニューが表示

#### 右画面をタッチする 2 各項目を設定する ノースアップ/ヘディングアップ

表示変更したでを登録し広場

→ 現在地

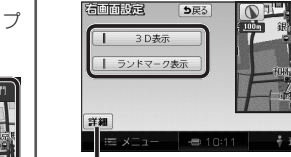

縮尺を切り換えられます。

3D表示

右画面が3Dに切り換わります。 ・再度タッチすると、2Dに切り 換わります。

● ランドマーク表示:

右画面にランドマークを表示 します。 ・再度タッチすると消去されます。 ・表示させるランドマークを選ぶ [c]t→P 56

#### お知らせ

 3D表示の角度・表示されるランド マークは、左画面と同じです。

# |地図・案内図・拡大図を切り換える

# 現在地画面表示中に、 案内切換 をタッチする

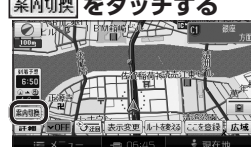

● 案内表示切換メニューが表示 されます。

#### 2 地図・案内図・拡大図を選ぶ 案内表示切換 ち戻る

## 地図・案内図・拡大図の種類

#### レーンリスト

レーンリストに切り換わります。

#### 拡大図

交差点拡大図·立体交差点拡大図· ハイウェイ入口案内のいずれかに 切り換わります。

#### ETC 拡大図

ETC拡大図に切り換わります。

#### ハイウェイマップ

ハイウェイマップに切り換わります。

#### 分岐図

ハイウェイ分岐図に切り換わります。

#### お知らせ

- 切り換えられる地図・案内図・ 拡大図は、走行中の道路やルート の状態によって異なります。
- 切り換えられる案内図・拡大図が ひとつしかない場合、案内切換を タッチするごとに地図・案内図・ 拡大図が切り換わります。
- 各地図・案内図・拡大図について は、P.136~139をご覧くだ さい。

通常の地図表示に戻すには

● 通常の地図表示に戻ります。

をタッチする

彼庭 首都高速9号深川株 へ
方面 10 定町 2、2

**5**戻る

山辺

的表示切り

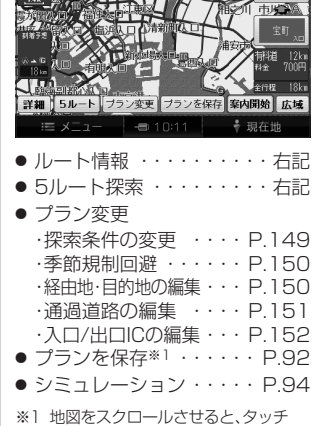

探索結果画面について

レート探索が完了すると、探索結果

画面が表示されます。

#### キーが 通過道路指定 (P.151)

# ルート情報を見る

#### 探索結果画面(左記)から 情報を選ぶ

 ● 区間ごとの通過予想時刻、距離、 料金\*2などが表示されます。
 ● 全ルート図(P.155)からも、 ルート情報を見ることができます。

## 2 ルート情報を確認する

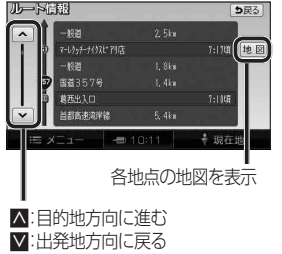

 ルート情報表示部を上下に ドラッグ/フリックしてもス クロールできます。

■ ルート案内を開始するには 現在地をタッチする。

## 5つの条件のルートから選ぶ

- **探索結果画面**(左記)から、 5ルートを選ぶ
- 5通りのルートが表示されます。
   同じルートが表示される場合
- があります。
- 下記の場合、5ルート探索で きません。
  - ・経由地(P.150)、通過道路
     (P.151)、入口/出口IC
     (P.152)を設定したとき
     ・プラン変更画面から探索したとき

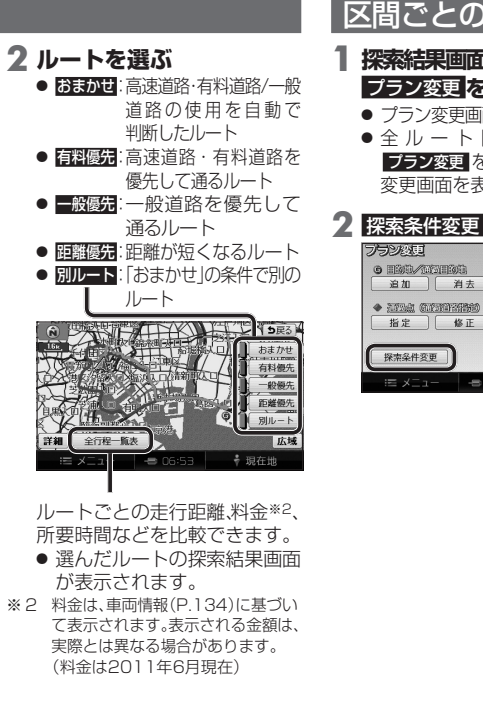

| )探索条件を逐                                                                        | 変更する                                                                                                    |
|--------------------------------------------------------------------------------|----------------------------------------------------------------------------------------------------|
| i(P.148) <b>から、<br/>注選ぶ</b><br>面が表示されます。<br>図 (P.155)から<br>E選んでも、プラン<br>示できます。 | 3 変更する区<br>を選び、[135<br>• はまかせ] 高<br>- つ<br>• 有評優先] 高                                                                                                    |
| を選ぶ<br>第日本<br>第日本<br>第日本<br>第日本<br>第日本<br>第日本<br>第日本<br>第日本                    | ● 一般優先:<br>一通<br>● 距離優先:<br>● 即離優先:<br>● 別ルート:<br>一の<br>「<br>● 別ルート:<br>● 別ルート:<br>● の<br>● 一般<br>● 二通<br>● の<br>● の<br>● の<br>● 一般<br>● 二通<br>● の<br>● の<br>● の<br>● の<br>● の<br>● の<br>● の<br>● の |

間の探索条件 索開始を選ぶ 法道路・有料道路/ -般道路の使用を自動 「判断したルート 高速道路・有料道路を 読して通るルート -般道路を優先して 利るルート 国ンシステレート 見在の探索条件で別 )ルート\*3 廢先 一般優先 距離優先 · 一般優先 臣離優先 探索開始 ∲ 現在地 ミ件でルート探索さ ラッグ/フリック するとスクロールします。 ※3 現在地から次の地点までの区間のみ。

探索結果画面

から設定・

確認する

#### お知らせ

● 季節規制メッセージ表示(P.169)を 「する」に設定している場合は、季節 規制区間を通るルートが探索される とメッヤージが表示されます。

季節規制区間を回避する

プラン変更画面(P.149)から、

季節規制回避

● 季節規制区間を回避するルート

り戻る

(ISDE)

能代南。

•

神田橋

→ 現在地

季節規制回避を選ぶ

追加 消去

が探索されます。

フラン公司

G HER ATTING

· ATUR GRADIER

指定

探索条件容更

- ●季節規制区間を通るルートは、 他のルートとは色が異なります。
- 季節規制区間を回避するルートを 設定しても、規制区間を通るルート を探索する場合があります。
- ●季節規制を回避するルートを探 索したあと、プラン変更画面から 季節規制通過を選ぶと、規制区間 を通るルートが探索されます。

#### 追加する(5地点まで) 消去する プラン変更画面(P.149)から、 追加を選ぶ

|経由地・目的地を編集する

 2 施設を検索し、 ここに行くを選ぶ 検索のしかた→ P.82 ~ 87

# 3 追加する区間の設定を選ぶ

 経由地・目的地が追加されます。 ●下記のメッセージが表示され た場合は、はいを選び、入口/ 出口ICまたは通過道路を 解除してください。

> 旨定された区間の前後に乗降!Cまたは 甬過道路が決定済みです 淀を解除しますか? はい いいえ

いいえを選ぶと、適正な ルートが探索できない場合 があります。

4 探索開始を選ぶ ルート探索を開始します。

- プラン変更画面(P.149)から、 消去を選ぶ
- (経由地がある場合のみ) 経由地・目的地を選ぶ ● 全消去:ルートが消去されます。

#### 3 はいを選ぶ 目的地 東京ディズニーシー を消去しますか? はい いいえ

 ● 経由地が設定されていない場 合は、ルートが消去されます。

#### 4 探索開始を選ぶ ルート探索を開始します。

お知らせ

 メインメニューから目的地を消すを 選んでも、経由地・目的地を消去で きます。

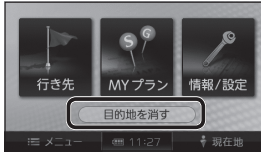

#### |诵過道路を編集する 並べ替える プラン変更画面(P.149)から、 並び替えを選ぶ 指定を選ぶ ●下記のメッセージが表示され **2** カーソルを指定したい た場合は、はいを選び、入口/ 場所に合わせ、 出口ICまたは通過道路を 解除してください。 通過道路セットを選び び替えを行うと通過道路は解除されます。 が替えを行いますか? はい いいえ セットを選ぶ **2** 並べ替える順にタッチする 解除:並び替えを1地点ずつ解除 3 完了を選ぶ ● 並び替えを完了します。 ● 通過順を全て選んだあと、約 3秒間何もしないと、自動的 に選んだ順番に並びが替わり ます。 追加されます。 4 探索開始を選ぶ ルート探索を開始します。 5 探索開始を選ぶ

# 指定する(2つまで)

# プラン変更画面(P.149)から、

お知らせ

ます。

させて、指定したい場所にカーン

でも、通過道路を指定できます。

# 3 次候補で通過道路を選び、

| セットでくを通るルートを探索します |     | ッルートを探索します |
|-------------------|-----|------------|
| 次候補で別の道路を探します     |     | )道路を探します   |
|                   | セット | 次候補        |

- 通過道路が設定されます。
- 4 (経由地・他の通過道路・ 入口/出口ICがある場合のみ) 指定する区間の設定を選ぶ 設定した区間に、通過道路が
- ・ルート探索を開始します。

151

# 通過道路を編集する(続き)

# 入口/出口ICを編集する

# 設定する

プラン変更画面(P.149)から、 解除を選ぶ

解除する

2 (通過道路が2つ設定されている 2 (通過道路が2つ設定されている) 場合のみ) 通過道路を選ぶ

> ● 全解除 ▶ は い 全ての通過道路指定が解除 されます。

# 4 次候補で通過道路を選び、 セットを選ぶ

3 カーソルを修正したい場所に

合わせ通過道路セットを選ぶ

プラン変更画面(P.149)から、

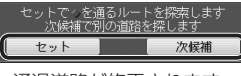

- 通過道路が修正されます。
- 5 探索開始を選ぶ

位置を修正する

修正を選ぶ

通過道路を選ぶ

場合のみ)

ルート探索を開始します。

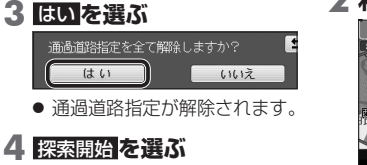

ルート探索を開始します。

探索結果画面(P.148)から、 ICを選ぶ

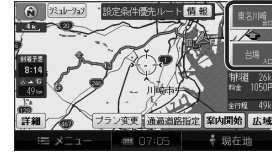

# 2 利用したいICを選ぶ

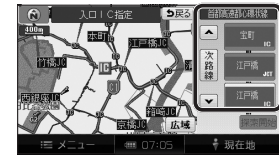

- 中心付近のICが右画面に 表示されます。
- 3 探索開始を選ぶ
  - 入口/出口ICが設定され、ルート 探索を開始します。

指定したICに複数の出入口が ある場合は

## 次候補で入口/出口ICを選び、 セットを選ぶ

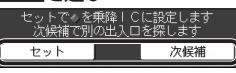

 ● 選んだ出入口が、入口/出口IC に設定され、ルート探索を開始 します。

#### お知らせ

- 日的地が高速道路上の場合は、 出口の指定はできません。
- ●現在地が高速道路上の場合は、 入口の指定はできません。
- プラン変更画面(P.149)からICを 選んでも、入口/出口ICを編集でき ます。
- 全 ル ー ト 図(P.155)からICを 選んでも、入口/出口ICを編集 できます。

## 解除する

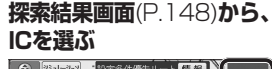

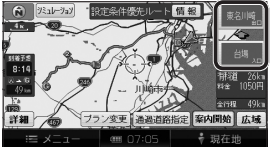

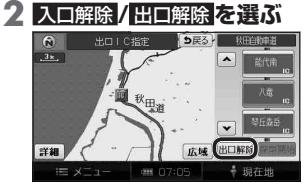

 入口/出口IC指定が解除され。 ルート探索を開始します。

# オンルートスクロールで確認する

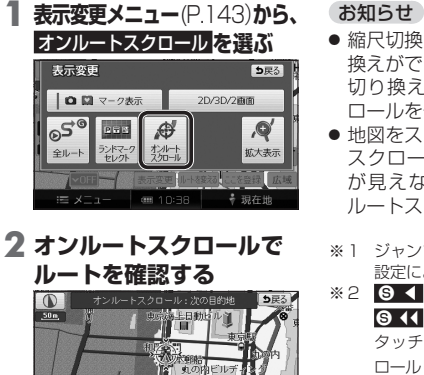

 縮尺切換、ノースアップへの切り 換えができます。 切り換えると、オンルートスク ロールを停止します。
 地図をスクロールできます。 スクロールさせた地図にルート が見えない場合は、ジャンプ・ ルートスクロールはできません。
 \*1 ジャンプ・スクロール法の地点は、

※2 9 ◀ (▶ @) を選ぶと表示が
 ※2 9 ◀ (▶ @) を選ぶと表示が
 § ◀ (▶) @)に切り換わります。
 タッチすると、高速でルートスク
 ロールします。

● ③ 【:前の地点\*1に移動(ジャンプ)
 ● ④ :前の地点\*1までルートスクロール\*2
 ■ 11:ルートスクロール停止(ルートスクロール中のみ)
 ● ⑤ :次の地点\*1までルートスクロール\*2
 ■ ▲ ⑤ :次の地点\*1に移動(ジャンプ)

GH G4 II ▶ G HG 設定

 ● 設定:ジャンプ・スクロール先の 地点を設定する。(右記)

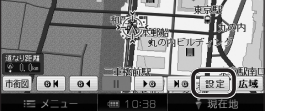

2 ジャンプ・スクロールさせたい 施設をひとつ選ぶ

| オシルートスと | 加一ル設定      | <b>5</b> 戻る |
|---------|------------|-------------|
| 次の目的地   | まで         | 次の施設まで      |
| 表示解     | <u>I</u>   |             |
| 副 コンビニ  | ) 🖬 レストラン  | 2 駐車場       |
| E BR    | - 郵便局      | GS GS       |
| 全ジャンル   |            | 完了          |
| i≡ xΞ1- | ···· 10:38 | ∲ 現在地       |
| A       | ■· △ て の い | いい (川本)主二   |

- 全ジャンル:全てのジャンルを表示
   表示解除:ランドマークの表示を解除
- 施設のリストは、ランドマーク セレクト(P.56)と同じ内容です。

#### 3 次の施設までを選び、完了を選ぶ

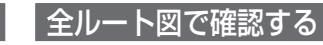

⇒下記の説明以外は、P.108「全 ルート図で確認する」をご覧くだ さい。

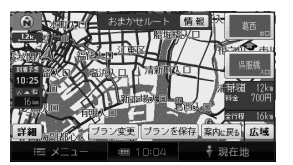

 情報:ルート情報を見る (P.148)

2 次の目的地までを選ぶ

市街図 🛛 🖌 🕞 🕯

の地点を設定する

出発地・経由地・目的地ごとに

ジャンプ・スクロールする

オンルートスクロールの

8上日助比

II DO NO

画面で設定を選ぶ

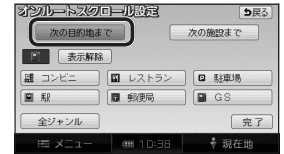

# **3** <u>完了</u>を選ぶ

ル

を確認する

| もう一度ルートを探索する |                                                                    |                                                                                                   |                                                                                                    |
|--------------|--------------------------------------------------------------------|---------------------------------------------------------------------------------------------------|----------------------------------------------------------------------------------------------------|
| くしてしていた。     | <ul> <li>準備</li> <li>タッチキー表示をONにしてください。(P.140)</li> </ul>          | 探索条件を変更する                                                                                         | 現在のルートを迂回する                                                                                                    |
| レートを深索する(再空  | 1 ルート案内中に、<br>ルートを変えるを選ぶ                                           | <ul> <li>探索条件について→P.157</li> <li>次の目的地・経由地、通過道路、入口/出口ICまでの区間が対象です。(他の区間の条件を変更する→P.149)</li> </ul> | <ul> <li>現在地から2km以内を迂回するルートが再探索されます。</li> <li>ルート案内中に、現在地画面からで更を選んでも、迂回するルートを探索できます。</li> </ul>                                                                 |
|              | 1137<br>1137<br>1137<br>1137<br>1137<br>1137<br>1137<br>1137       | 次の経由地を消去する<br><b>次の⑥ぽ進むを選ぶ</b><br>• 次の経由地を消去して、再<br>探索されます。                                       | <ul> <li>● ルートによっては辻回できない場合があります。</li> <li>● 迂回する距離は設定できません。</li> <li>高速道路・有料道路で、誤って一般道路の案内をされたら</li> </ul>                                                     |
|              |                                                                    | 次の通過道路を消去する<br>次の → 解除 を選ぶ<br>● 次の 通過道路指定を 解除して、 再探索 されます。<br>次の → ロ/出口に を消去する                    | <ul> <li>         「有料道から探索を選ぶ         <ul> <li>● 現在地を高速道路・有料道路に切り換えて、再探索されます。         </li> <li>一般道路で、誤って高速道路・<br/>有料道路の案内をされたら         </li> </ul> </li> </ul> |
|              | E x 1011 + 3648<br>■ x 1011 + 3648<br>お知らせ                         | <ul> <li>■ [IC指定解除]を選ぶ</li> <li>● 次の入口/出口ICを消去して、<br/>再探索されます。</li> </ul>                         | <ul> <li>1 一般道から探索を選ぶ</li> <li>● 現在地を一般道路に切り換えて、<br/>再探索されます。</li> </ul>                                                                                        |
|              | <ul> <li>経由地が設定されていない場合は、</li> <li>経由地、指定した入口/出口IC(P.15</li> </ul> | 次の回に進むは表示されません。<br>52)が通過道路より手前にある場合は、                                                            | 次の◆解除は表示されません。                                                                                                    |

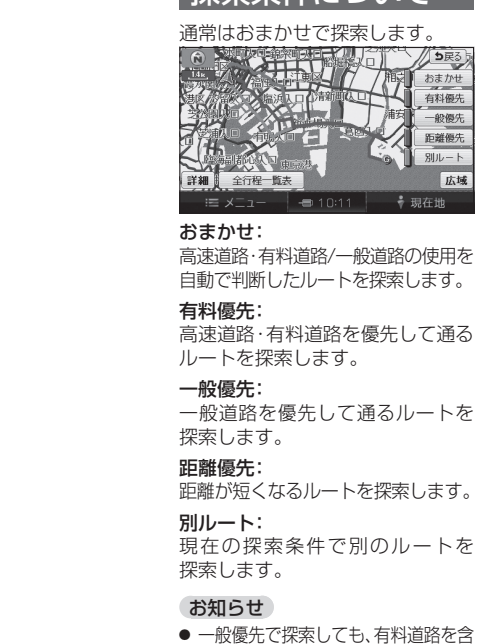

# 探索条件について

ち戻る

おまかせ

有料優先

一般優先

距離優先

別ルート

🕴 現在地

むルートを探索する場合があります。

→ P.149, 156

広域

# 曜日時間規制探索に ついて

月・曜日・時間による規制を考慮した ルートを探索します。

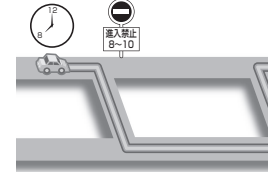

#### 規制があっても案内することがあり ます。曜日時間規制探索によるルート を通るときは、必ず、実際の交通規制 や道路標識などに従って運転して ください。

#### お知らせ

 規制区間(常時進入禁止区間を 含む)を通るルートを探索した 場合、ルート上に、(黄色)が表示 されることがあります。

横付け探索について

目的地が中央分離帯のある道路に隣 接している場合、施設の前に到着す るように(施設が自車の左側になる ように)ルートを探索します。

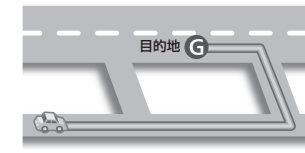

## お知らせ

-

 ● 横付け探索することによりルート が遠回りになる場合、横付け探索 しないことがあります。

157

ル

-探索 に

っ

い

T

- 経由地・指定した通過道路(P.151)が人口/出口ICより手前にある場合は、<u>LIC指定解除</u>は表示されません。
- 156 ● 一般道から探索/高速道から探索は、異なる道路種別で隣接している並行な道路が対象です。

# 細街路探索について

通常、ルート探索は、道幅5.5 m以上 の道路を対象に行いますが、出発地 経由地・目的地周辺は、道幅3 m以上 5.5 m未満の細い道路も含めてルート を探索します。

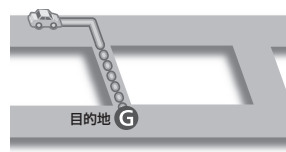

走行できない道路、または交通規制 により通行を禁止している道路も 含めたルートを探索する場合が あります。

必ず、実際の交通規制や道路標識 などに従って運転してください。

#### お知らせ

 細街路上のルートは、他のルート 色にある縁どりがありません。

#### スマートICを通るルートについて スマートIC自動利用探索(P169)

が「する」(お買い上げ時の設定)に

設定されている場合は、スマートIC

の利用を考慮してルートが探索され

その際、通行できる時間帯や入口/

出口の情報は考慮されますが、通行

できる車種の情報については考慮

また、ETC車載器・DSRC車載器

を搭載していない車両や、ETC

カードを插入していない場合でも、

スマートICを通るルートが探索

必ず、実際のスマートICの状況に

される場合があります。

従って通行してください。

ます。

されません。

#### お願い

- ●スマートICは、ETC専用のイン ターチェンジです。
- ETC車載器またはDSRC車載器 を搭載していない車両の場合は、 スマートIC自動利用探索を「しない」 に設定してください。
- スマートIC自動利用探索の設定に 関わらず、スマートICを入口/出口 IC(P.152)または経由地(P.150) に設定すると、スマートICを通る ルートが探索されます。ただし、 通行できる時間帯や入口/出口IC の情報は考慮されません。
- ・ルート案内中にスマートIC自動
   利用探索設定を変更したときは、 設定内容をルートに反映させる ため、再探索メニューから探索条 件を選び、再探索してください。 (P.156)

ルート案内中の 曜日時間規制探索 ルート上の現在地周辺の道路の月 曜日・時間による規制を常に確認し、 規制がある場合は、それを考慮した ルートに変更します。

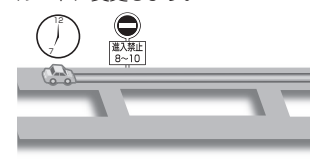

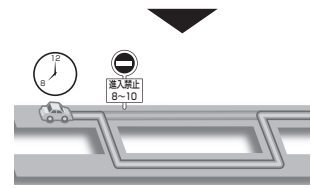

規制があっても案内することがありま すので、必ず、実際の交通規制や道路標 識などに従って運転してください。

#### お知らせ

 ● 規制区間(常時進入禁止区間を含 む)を通るルートを探索した場合, ルート上に※(黄色)が表示される ことがあります。

# 現在地・分岐点の 音声案内を聞く

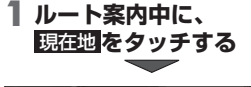

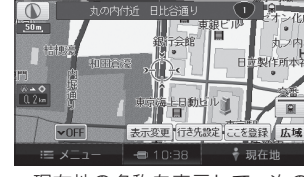

 現在地の名称を表示して、次の 分岐点などが音声案内されます。

#### お知らせ

●現在地の名称は、付近の地名や 道路名称、道路番号などで表示 されます。また、市区町村の境界付 近では、隣の市区町村が現在地と して表示される場合があります。

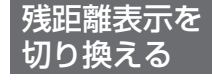

⇒説明に関しては、P.109「残距離 表示を切り換える」をご覧ください。

ルートから はずれたとき

- ⇒下記以外の説明に関しては、 P.111[ルートからはずれたとき] をご覧ください。
- 一部の細街路では、オートリルート されない場合があります。
- ●オートリルートする/しないの 設定ができます。(P.169)

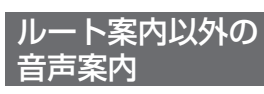

# ハートフル音声

⇒説明に関しては、P.111「ルート 案内以外の音声案内 | をご覧くだ さい。

#### 居眠り防止案内

長時間の運転中に安全運転を促す ため、「長時間の運転お疲れ様です 安全運転を心掛けましょうなどの 音声案内で注意を促します。

#### お知らせ

 ● 居眠り防止案内の出力は、する/ しないの設定ができます。 (P.170)

ル

探

IC.

つ

5

ル

案内

中

Ē

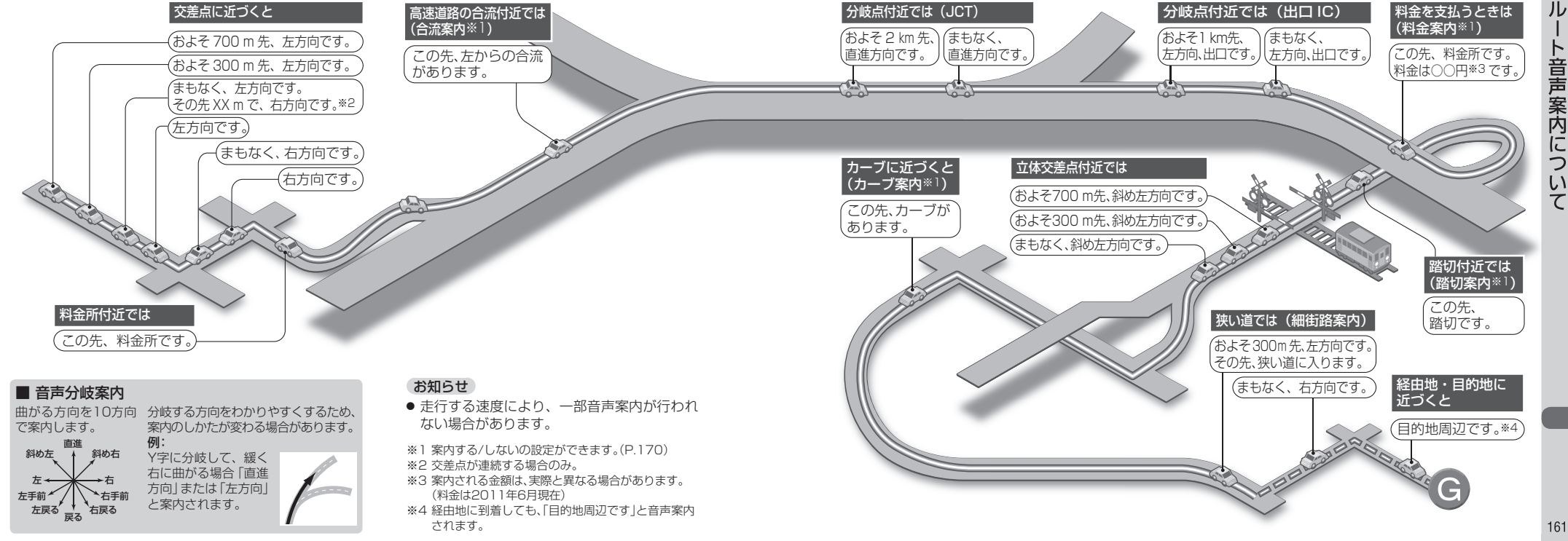

音声案内に

つ

い

# 迂回メモリーについて

迂回したいエリアや地点を登録し、 そのエリアまたは地点を回避する ルートを探索できます

● 最大10件まで登録できます。

#### 迂回メモリーの範囲: 最大3.2 km×3.2 km

- 登録された迂回エリア/地点は、
   地図上に((赤色の枠)/(で表示 されます。)
- 目的地が設定されている場合は、
   登録後、ルート探索を開始します。
- 迂回メモリー内にある高速道路・ 有料道路は、迂回する対象にはな りません。
- 高速道路・有料道路を迂回する ルートを探索するにはエリアを 最小範囲にして、高速道路・有料 道路上に設定してください。
- 下記のような場合は、迂回メモリーを通るルートが探索されます。
   ・迂回メモリー内に現在地または目的地がある場合
  - ・現在地から目的地までが一本道 などで、迂回メモリーを回避す るルートが探索できない場合
- 歩行モード時は、登録・消去・修正のみできます。

1 登録ポイント画面(P.100)から 迂回メモリーの
ごの

迂回メモリーを登録する

#### 2 迂回したい地点を検索する

 検索方法は、登録ポイントと 同じです。(P.100)

## **3** セットを選ぶ

#### 4 <u>∧/∨</u>で範囲を選び、 セットを選ぶ

- ▲:範囲を広げる。
- ご範囲を狭める。
- 範囲を最小にすると、迂回する
   地点(図)として設定されます。
- 地図は、縮尺のみ変更できます。

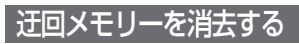

ー度消去すると、もとに戻せません。 消去は、十分確認のうえ行ってください。

- 1 登録ポイント画面(P.100)から 迂回メモリーの消費を選ぶ
- 2 迂回メモリーを選ぶ
  - 全消去
     はい
     全ての迂回メモリーを消去

3 はいを選ぶ

# 迂回メモリーを修正する

1 登録ポイント画面(P.100)から 迂回メモリーの修正を選ぶ

#### 2 迂回メモリーを選ぶ

3 迂回メモリーの情報を 修正する

名称を入力する

- 1 名称 <mark>を選ぶ</mark>
- 🛛 名称を入力する
  - 全角12文字 (半角24文字)まで
  - 文字入力のしかた→P.42
- 3 <u>完了</u>を選ぶ

場所を変更する

1 位置 を選ぶ

 2 変更したい場所に スクロールさせる
 3 セットを選ぶ

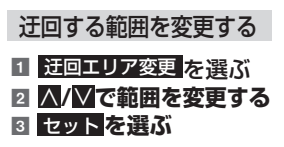